## Submitting Assignment on LMS

After login, click on Current Courses Button.

| Current Courses   | Test Results        | Self Registration |
|-------------------|---------------------|-------------------|
| Program Syllabus  | Test Results (OBE)  | Class Schedule    |
| Attendance Report | Program Sheet       | Exam Schedule     |
| Book Issued       | Search KIET Library | Academic Calendar |
| Student Fee Bill  | Digital Library     | Student Query     |

In the course overview window click on the course for which assignment submission is required.

Assignment link will be shown on the course page. Click the link to submit assignment.

| News forum          |  |
|---------------------|--|
| 8 March - 14 March  |  |
| 15 March - 21 March |  |
| 22 March - 28 March |  |
| 29 March - 4 April  |  |
| 5 April - 11 April  |  |

Click on Add Submission Button.

| Assignment 1      |                                  |
|-------------------|----------------------------------|
| Assignment 1      |                                  |
| Ssignment 1.doc   |                                  |
| Submission status |                                  |
| Submission status | No attempt                       |
| Grading status    | Not graded                       |
| Due date          | Thursday, 9 April 2020, 12:00 AM |
| Time remaining    | 6 days 4 hours                   |
| Last modified     | Thursday, 2 April 2020, 7:27 PM  |
|                   | Add submission                   |

Click the button with a small plus or click anywhere on the area with Big Blue Down Arrow.

| Assignment 1     |                                                              |
|------------------|--------------------------------------------------------------|
| Assignment 1     |                                                              |
| File submissions | Files                                                        |
|                  | You can drag and drop files here to a<br>Save changes Cancel |

Click Choose File and select the Assignment Solution file to submit and then click Upload This File button.

| Ē   |                  | File picker                                                                                    | X                                                               |
|-----|------------------|------------------------------------------------------------------------------------------------|-----------------------------------------------------------------|
|     | n Recent files   |                                                                                                |                                                                 |
| ibo | 🖄 Upload a file  |                                                                                                |                                                                 |
| / - | 🚵 URL downloader |                                                                                                |                                                                 |
|     | Wikimedia        | Attachment Choose File A<br>Save as<br>Author 59643 MUHAM<br>Choose license All rights reserve | Ssignment 1 Solution.doc Assignment 1 Solution.doc MAD ZAID red |
|     |                  | Upload this fik                                                                                |                                                                 |

Finally click Save Changes button to complete your submission.

| Home / My courses / Spring 20 | 020 / TEST / 29 MARCH - 4 APRIL / ASSIGNMENT 1 / EDIT SUBMISSION |
|-------------------------------|------------------------------------------------------------------|
| Assignment 1                  |                                                                  |
| Assignment 1                  |                                                                  |
| File submissions              |                                                                  |
|                               | ▶ 🚞 Files                                                        |
|                               |                                                                  |
|                               | Assignment 1                                                     |
|                               |                                                                  |
|                               | Save changes Cancel                                              |
|                               |                                                                  |